## 12 マイコースを見やすく表示する

- Q: マイコースに表示されるコースを整理したい
- A: 『マイコース』のコース概要ページにて, 自分で表示したいコースだけを表示することができます。
- 1 AIDLE-K ホーム画面左上の『マイコース』をクリックします。

| <ul> <li>デ ブ 〇 (a) adde kalchi med uacjp?</li> <li>(第一) (ADLE 0 (mm) のシンパード マイワース)</li> </ul> | 授業支援システム (AIDLE-K)                                                                             | 授業 | 支援システム | (AIDLE-K)                                 | Home ダッシュボ-<br>          | - ドマイコース                 |
|-----------------------------------------------------------------------------------------------|------------------------------------------------------------------------------------------------|----|--------|-------------------------------------------|--------------------------|--------------------------|
|                                                                                               | 授変受援システムADLE+に操作手機善 ● 戦戦員用 / 学生用<br>単規則用(2029年(第数)操作手機 ( ) () () () () () () () () () () () () |    |        | <u>こちらに</u><br><u>ますが,</u><br><u>ません。</u> | <u>も『マイコー</u> ン<br>こちらの表 | <u>ス』は表示され</u><br>示は変更でき |

2 マイコースのコース概要が表示されます。

右上のプルダウンメニューで画面表示を『リスト』もしくは『カード』形式に変更できます。

| A.リスト表示                                | える                | В                         | .カード表示の場合                  |
|----------------------------------------|-------------------|---------------------------|----------------------------|
|                                        |                   | $\sim$                    |                            |
| すべて マ 検索 コース名で並べ替える ・ リスト マ            | (すべてゃ)(検索         |                           | コース名で並べ替える・)カード~           |
| □-ス(1002<br>提作規則会                      |                   |                           |                            |
| <mark>コース001</mark><br>運作現時会<br>43% 完了 | コースKT002<br>操作説明会 | コース001<br>操作説明会<br>43% 完了 | コース0002<br>操作説明会<br>14% 完了 |
| コース002<br>現代現明会<br>14% 完了              |                   | asse                      |                            |
| コース003<br>通作説明会<br>10% 完了              | コース003<br>操作説明会   | コース004<br>操作説明会           | テストコース1<br>テストカテゴリ         |
| コース004<br>超作説明金<br>0% 完丁               | 10% 完了            | 0% 完了                     | 4% 完了                      |
| テストコース1<br>テストカテゴリ<br>4% 完了            | 神淵用<br>语作說明会      |                           |                            |

ご自身で見やすい方を選択してください。

## <よく使用するコースだけを表示したい>

① それぞれのコース名にマウスポインタを合わせると 🕕 ボタンが表示されるのでクリック

| します。           |            | ิล               |                         |           |                    |
|----------------|------------|------------------|-------------------------|-----------|--------------------|
| マイコース          | A.リスト表示の場合 |                  |                         | 3.カード表示の場 | <b>合</b>           |
| コース概要          |            |                  | コース概要                   |           |                    |
| (すべて ~) (検索    | ( コース名で並べ替 | 122 · )( UZF · ) | すべて 🗸                   |           | コース名で並べ替える 🖌 カード 🗸 |
| コースは100 操作説明会  | 20<br>20   | ロースに星を付ける        |                         |           |                    |
| コース00<br>操作説明会 | 1          | カ"つ削除 9 @        |                         | 7-3001    | 7-30.02            |
| 43% 完了         |            |                  | 操作说明全                   | 操作説明会     | 操作説明会              |
| コース00<br>操作説明会 | 2          |                  |                         | 43% 完了    | 14% 完了             |
| 14% 完了         |            |                  | このコースに重をわける<br>表示から削除する |           |                    |

② よく利用するコースに「このコースに星を付ける」をクリックします。

|                                                     |                                | 1                            |                            |                           |                                           |
|-----------------------------------------------------|--------------------------------|------------------------------|----------------------------|---------------------------|-------------------------------------------|
| マイコース                                               | A.リスト表示の場合                     |                              | マイコース                      | B.カード表示の場                 | 合                                         |
| コース概要し                                              |                                | 9                            | コース概要                      |                           | ,                                         |
| すべて 🗸                                               | コース名では                         | 並べ替える 🗸 🗍 リスト 🗸              | (すべて ~)(検索                 |                           | │ コース名で並べ替える ✔                            |
| コースKT0<br>操作説明会                                     | 002<br>≩                       | :<br>このコースに星を付ける<br>表示から削除する |                            | 3                         | 176                                       |
| <ul> <li>コース00<br/>操作説明会</li> <li>43% 完了</li> </ul> | 01 €                           |                              | コースKT002<br>操作説明会          | コース001<br>操作説明会           | コース002<br>操作説明会                           |
| コース00 操作説明会                                         | 0 2<br>*                       |                              |                            | 43% 完了                    | 14% 完了                                    |
| 14% 完了                                              |                                |                              | このコースに星を付表示から削除する          |                           |                                           |
| <b>マイ</b> :<br>コース概                                 |                                |                              | マイコース コース概要                |                           |                                           |
| जित्तर ।                                            | ◆ 検索 ★ コースKT002<br>JRIFR(可)(五) | コース名で並べ替える                   | すべて ~) 検索                  |                           | □-ス名で並べ替える v (カード v)                      |
|                                                     | コース001<br>操作説明会<br>43% 完了      |                              | ★ コースKT002<br>5%TF#XEV955X | コース001<br>操作説明会<br>43% 完了 | ★ コース002<br>採TF和明云<br>14% 完了              |
|                                                     | コース002<br>操作説明会<br>14% 完了      |                              |                            | and the                   |                                           |
|                                                     | コース003<br>接作説明会<br>10% 完了      |                              | コース003<br>操作説明会            | コース004<br>操作説明会           | דערבאבק גואבק געראבק געראבק געראבק געראבק |
| S.                                                  | コース004<br>操作説明会                |                              | 10% 完了                     | 0% 完了                     | 4% 完了                                     |

③ 左上のプルダウンメニューをクリックし、「星付き」を選択します。

| <b>マイコース</b><br>□-ス概要                                                                                          | <b>マイコース</b><br>□-ス概要                                | B.カード表示の場合                                                                                                    |
|----------------------------------------------------------------------------------------------------|------------------------------------------------------|----------------------------------------------------------------------------------------------------|
| すべて     検索     コース名で並べ替える > リスト >       ・ すべて     ニースKT002       進行中     作成明会       未未                         | すべて √ 検索<br>● すべて<br>進行中<br>未来<br>過去<br>屋付さ          | ) ユース名で並べ替える ∨ ) カード ∨<br>コース001<br>操作説明会                                                                                                    |
| 里付さ     ディースの02       東示制除済み     ース002       現作説明会     14% 完了       コース003     現作説明会       10% 完了              | 表示削除済み<br>コース003<br>操作説明会<br>10% 完了                  | 43% 完了<br>14% 完了<br>コース004<br>操作説明会<br>0% 完了<br>4% 完了                                                                                                    |
| ▲ <u> を付けたコース名</u>                                                                                             | し<br>のみ表示され                                          |                                                                                                    |
| マイコース<br>コース概要<br>置付き ◆ 検索 ① コース名で並べ替える ◆<br>(本) コースX1002<br>操作説明会<br>10% 究了<br>(★) ストコース1<br>テストカテゴリ<br>4% 完了 | マイコース<br>コース概要<br>星付さ v 株売<br>★ コースKT002<br>ズTFRFが32 | □-ス名で並べ替える v (カード v)<br>★ □-ス0 0 2<br>★ 〒ストロース 1<br>メード 00 2<br>メード 00 2<br>メード 00 2<br>メード 00 2<br>メード 00 2<br>メード 00 2<br>メード 00 2<br>メード 00 2<br>メード 00 2<br>メード 00 2<br>メード 00 2<br>メード 00 2<br>メート 00 2<br>メート 00 |

## <不要なコースを削除したい>

それぞれのコース名にマウスポインタを合わせると
 ボタンが表示されるのでクリック
 し、『表示から削除する』を選択します。

| マイコース                       | A.リスト表示の場合             |                           | B.カード表示の場合             |                  |
|-----------------------------|------------------------|---------------------------|------------------------|------------------|
| <b>□-ス概要</b><br>すべて v<br>検索 | ) コース名で並べ盛える ~ ) リスト ~ | <b>コース概要</b><br>すべて v) 検索 | )<br>(コース名             | で並べ替える 🗸 ) カード 🗸 |
| コースKT002<br>操作説明会           | 2                      |                           |                        |                  |
| コース003<br>操作説明会<br>43% 完了   |                        | コースK1002<br>操作期明会         | コース001 コー.<br>操作説明会 操作 | ス002<br>説明会      |
| コース002<br>操作説明会<br>14% 完了   | 2                      | このコースに見たけは3               | 1)     43% 完了     14%  | 完了               |

『表示から削除する』を選択したコース名は表示されなくなります。 マイコースの表示から削除されるのみで、実際のコースの利用登録は削除されません。

## <削除したコースを再び表示したい>

① 左上のプルダウンメニューをクリックし、『表示削除済み』を選択します。

| マイコース<br>コース概要                                               | A.リスト表示の場合               | <b>マ</b><br>⊐- |
|--------------------------------------------------------------|--------------------------|----------------|
| すべて • 検索                                                     | (コース名で並べ替える 🗸 ) (リスト 🔹   |                |
| <ul> <li>すべて</li> <li>進行中</li> <li>未来</li> <li>ニー</li> </ul> |                          |                |
| 過去<br>星付き                                                    |                          |                |
|                                                              | ストコース1<br>トカテゴリ<br>4% 元7 |                |
| 1.00                                                         | 練習用                      |                |

| 表示波協済み V 校<br>すべて<br>進行中<br>先来<br>温法<br>国行之 0 1<br>道行時<br>長校会<br>日一〇〇〇 2<br>道行時の会<br>日一〇〇〇 2<br>道行時の会<br>日一〇〇〇 2<br>道行時の会<br>日一〇〇〇 2<br>道行時の会<br>日一〇〇〇 2<br>道行時の会<br>日一〇〇〇 2<br>道行時の会<br>日一〇〇〇〇 2<br>道行時の会<br>日一〇〇〇〇 2<br>道行時の会<br>日一〇〇〇〇 2<br>二〇〇〇〇 2<br>二〇〇〇〇 2<br>二〇〇〇〇 2<br>二〇〇〇〇 2<br>二〇〇〇〇 2<br>二〇〇〇〇 2<br>二〇〇〇〇 2<br>二〇〇〇〇 2<br>二〇〇〇〇 2<br>二〇〇〇〇 2<br>二〇〇〇〇 2<br>二〇〇〇〇 2<br>二〇〇〇〇 2<br>二〇〇〇〇 2<br>二〇〇〇 2<br>二〇〇〇 2<br>二〇〇 2<br>二〇〇 2<br>二〇〇 2<br>二〇〇 2<br>二〇〇 2<br>二〇〇 2<br>二〇〇 2<br>二〇〇 2<br>二〇〇 2<br>二〇〇 2<br>二〇〇 2<br>二〇 2<br>二〇 2<br>二〇 2<br>二〇 2<br>二〇 2<br>二〇 2<br>二〇 2<br>二〇 2<br>二〇 2<br>二〇 2<br>二〇 2<br>二〇 2<br>二〇 2<br>二〇 2<br>二〇 2<br>二〇 2<br>二〇 2<br>二〇 2<br>二〇 2<br>二〇 2<br>二〇 2<br>二〇 2<br>二〇 2<br>二〇 2<br>二〇 2<br>二〇 3<br>二〇 3<br>二<br>二<br>二<br>二<br>二<br>二<br>二<br>二<br>二<br>二<br>二<br>二<br>二 | <b>く1 」一人</b><br>」一ス概要 |        |                    |
|----------------------------------------------------------------------------------------------------|------------------------|--------|--------------------|
| Yベて     Jin p     Art      Art                                                                                                    | 表示削除済み 🖌 検             |        | コース名で並べ替える 🔹 カード 👻 |
| 進行中<br>未来<br>過去<br>目一ス001<br>最付き<br>品付股間会<br>品付股間会                                                                                                    | すべて                    |        |                    |
| 過去         ユース001         ★ ユース002           屋付支         操作現明会         操作現明会                                                                                                    | 進行中<br>未来              |        |                    |
| 星付き 第15歳の云 第15歳の云                                                                                                    | 過去                     | コース001 | ★コース002<br>時代期日本   |
| 43% 第7 14% 第7                                                                                                    | 星付き                    | 43% 完了 | 14% 完了             |
|                                                                                                    | 表示削除済み                 |        |                    |
|                                                                                                    |                        |        |                    |

G

② 表示削除されたコースのみ表示されるので、再び表示したいコースの
 して『表示からリストアする』を選択します。

| マイコース                     | A.リスト表示の場合 |                | マイコース<br>コース概要                       | B.カード表示の場合                |                |
|---------------------------|------------|----------------|--------------------------------------|---------------------------|----------------|
| 表示削除済み > 検索               | )(コース名で並   | べ替える 🗙 🗍 リスト 👻 | (表示刷除済み マ) 検索                        | ) ( コース名で並べ替)             | ta •) ( カード •) |
| ★ コースK<br>操作説明会           | 7002       | このコースの星を外す     |                                      | 32001 ★3200               | 2              |
| コース00<br>操作説明会<br>43% 完了  | 1          |                | **/FR/研会<br>このコースの星を外す<br>表示からリストアする | 新行政時法<br>43% 完了<br>14% 完了 |                |
| ★ コース0<br>操作説明会<br>14% 完了 | 0 2        |                |                                      | _                         |                |

③ 左上のプルダウンメニューをクリックし、『すべて』を選択します。

| <b>マイコース</b><br>コース概要                                                   | A.リスト表示の場合                                     | マイコース<br>コース概要                                                                     | B.カード表示の場合             |
|-------------------------------------------------------------------------|------------------------------------------------|------------------------------------------------------------------------------------|------------------------|
| 表示削除済み ▼ 移 <sup>森</sup><br><b>すべて</b> - へ0<br>進行中<br>未来 <sup>3</sup> 完了 | )<br>ロース名で並べ替える v)<br>リスト v)<br>001<br>合会<br>7 | <ul> <li>表示謝除済み &lt; ち</li> <li>う</li> <li>すべて</li> <li>進行中</li> <li>未未</li> </ul> | ) コース名で並べ替える v) カード v) |
| 過去 -ス0<br>戦期<br>星付き<br>・完了                                              | 002<br>영술<br>7                                 | 通去                                                                                 | コース002<br>操作時時金        |
| <ul> <li>表示削除済み</li> </ul>                                              |                                                | <ul> <li>● 表示削除済み</li> </ul>                                                       | 1476 J [               |

表示削除したコースは再びマイコースの一覧に表示されます。